## School Volunteer Signup on

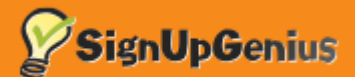

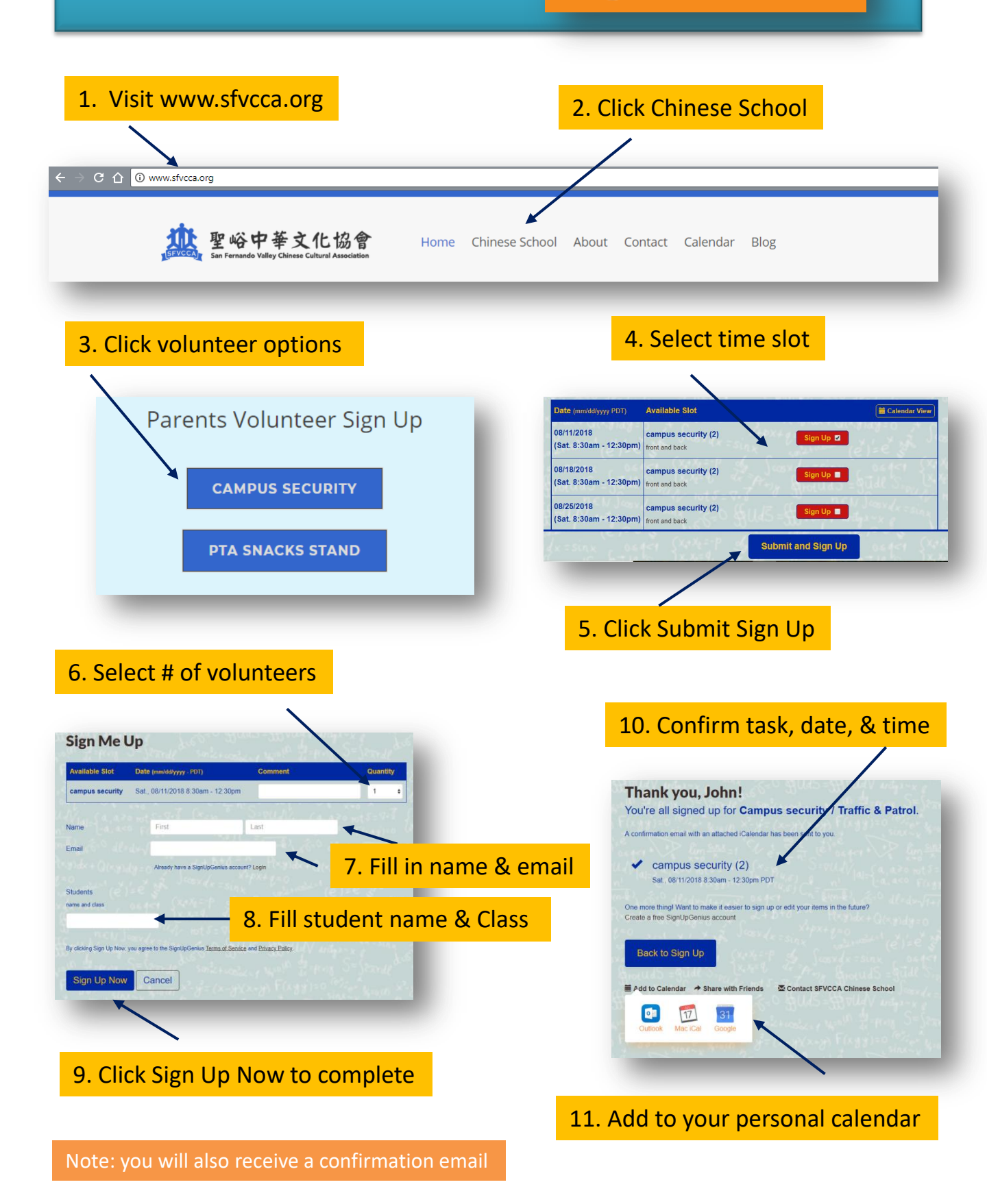